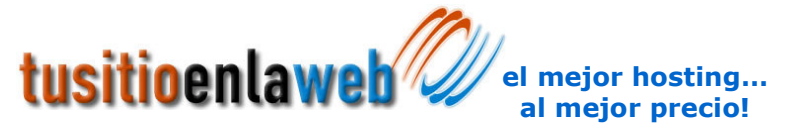

Registro de Dominios • Hospedaje de Páginas • Sistemas para la WEB Certificados SSL • Diseño de Páginas WEB

## Como subir las páginas de su dominio, mediante un cliente de FTP

Para subir las páginas de su negocio a nuestro servidor, usted puede utilizar cualquier cliente de FTP, y a través de este subir, bajar, eliminar los archivos que se encuentran en el espacio que usted contrató en nuestros servidores.

Este documento se basa en el cliente de correo FlashFXP (usted puede descargarlo de <u>www.flashfxp.com</u> o <u>www.download.com</u>) debido a la facilidad en su manejo, pero usted puede utilizar cualquier cliente FTP.

Una vez instalado dicho cliente de FTP, es necesario correr el programa, y dirigirse al menú FTP | Quick Connect o simplemente teclear F8, posteriormente le aparecerá una ventana como la siguiente:

| <u>H</u> istory:   |                   |           |
|--------------------|-------------------|-----------|
| Server or Url:     | www.sudominio.com | Port 21   |
| <u>U</u> ser Name: | usuario           | Anonymous |
| Password:          | *****             |           |
| emote Path:        |                   |           |

Donde usted deberá llenar con la siguiente información:

Server or Url: es el nombre del dominio que se encuentra alojado en Tu Sitio en la WEB Port: el puerto es el 21

User Name: es el nombre del administrador del sitio

Password: es la contraseña del administrador del sitio

**Remote Path:** si desea que cuando se conecte usted entre a la carpeta de las páginas web escriba /www/

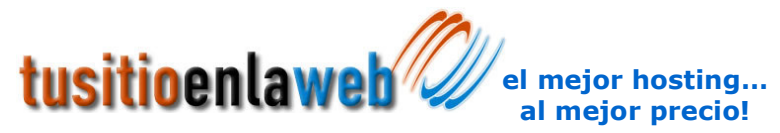

Registro de Dominios • Hospedaje de Páginas • Sistemas para la WEB Certificados SSL • Diseño de Páginas WEB

Una vez que usted llenó todos estos datos, de clic al botón connect.

Si los datos que usted proporcionó fueron los correctos, se conectará al servidor de **Tu Sitio en la WEB**. Este programa divide la ventana en cuatro cuadros principales: **cuadro 1** el disco duro de su máquina, **cuadro 2** el disco duro del servidor, **cuadro 3** los archivos que se están transfiriendo y **cuadro 4** el estatus de la transferencia, como lo muestra la imagen.

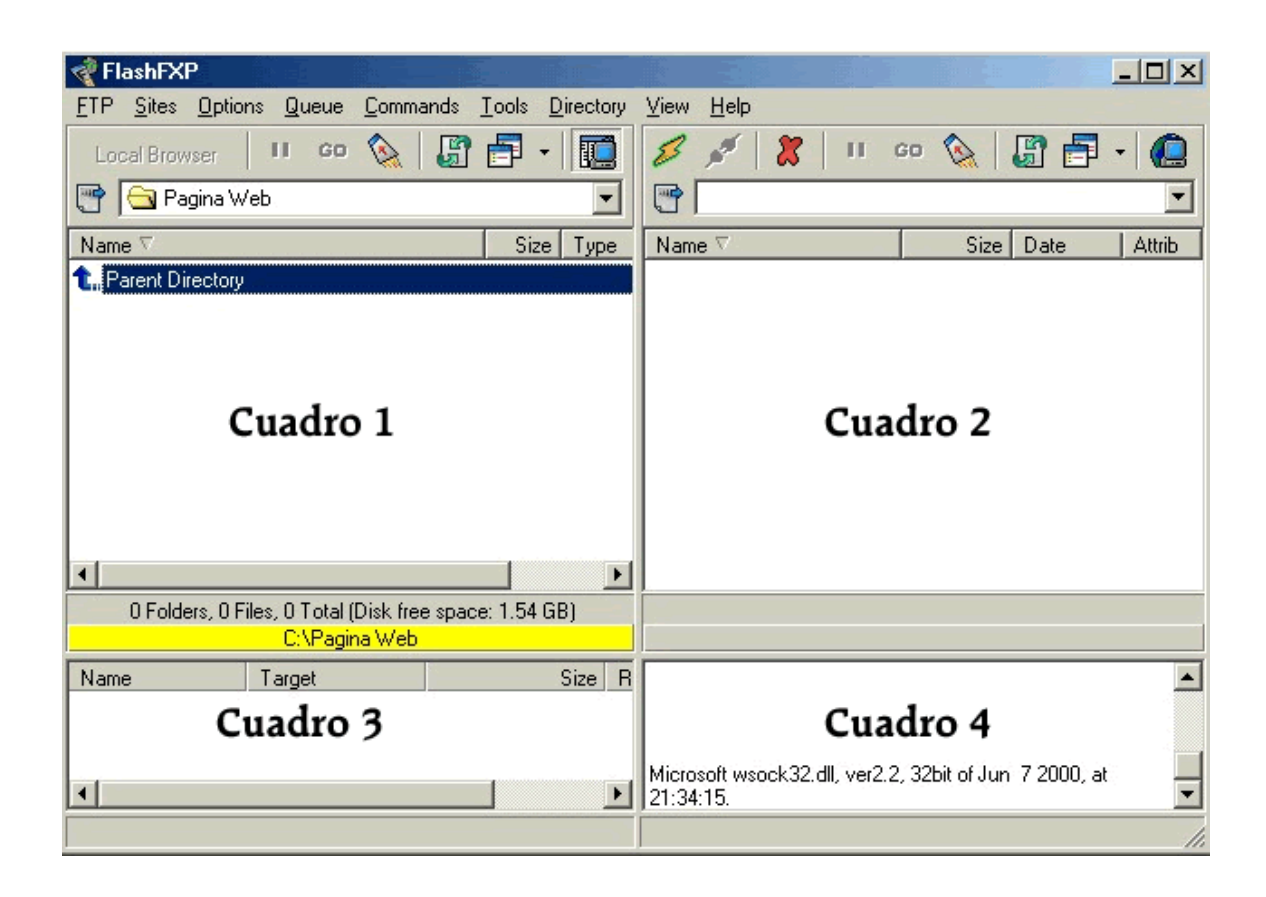

Para subir un archivo basta que usted lo localice en su disco duro, entrando a las carpetas haciendo doble clic o bien subiendo de directorio donde dice Parent Directory Parent Directory y arrastrarlo hasta el cuadro del disco duro del servidor, en ese momento se iniciará la transferencia de su disco duro hacia el servidor.

Del mismo modo si desea bajar un archivo del servidor, basta con localizarlo en el cuadro del servidor y arrastrarlo hasta el cuadro de su disco duro.

Una vez que usted subió o descargó todos los archivos necesarios de su sitio, solamente de clic en el icono de desconectar 🌌 y listo su máquina se desconectará del servidor.

www.tusitioenlaweb.com soporte@tusitioenlaweb.com

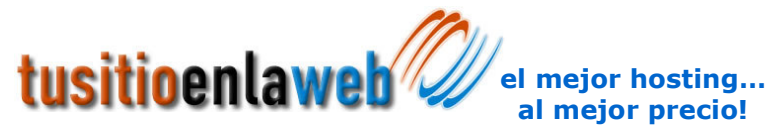

Registro de Dominios • Hospedaje de Páginas • Sistemas para la WEB Certificados SSL • Diseño de Páginas WEB

Es recomendable que antes de subir su página revise todos los vínculos para que su sitio no tenga errores, y subirlo en el mismo acomodo que se encontraban en su disco duro.

## **IMPORTANTE:**

Si usted al momento de conectarse no indica el Parent Directory usted deberá ingresar a la carpeta *www* del servidor para ahí colocar los archivos, ya que esa es la carpeta publica del servidor, si usted coloca los archivos en otra parte al momento de teclear su dominio en el navegador su pagina no se visualizará.

Si usted tiene dudas de cómo subir la página a través del cliente de FTP por favor envíenos sus dudas a <u>soporte@tusitioenlaweb.com.mx</u>